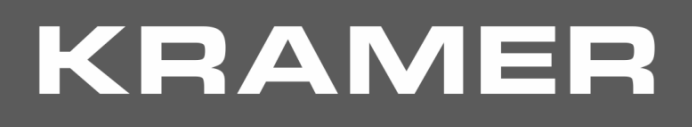

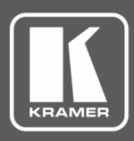

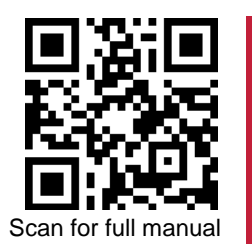

# VS-211XS and VS-411XS Quick Start Guide

This guide helps you install and use your VS-211XS / VS-411XS for the first time.

Go to <u>www.kramerav.com/downloads/VS-411XS</u> to download the latest user manual and check if firmware upgrades are available.

#### Step 1: Check what's in the box

- VS-211XS / VS-411XS 4K Auto Switcher
- I Power adapter and cord

- 4 Rubber feet
- 1 Bracket set
- I Quick start guide

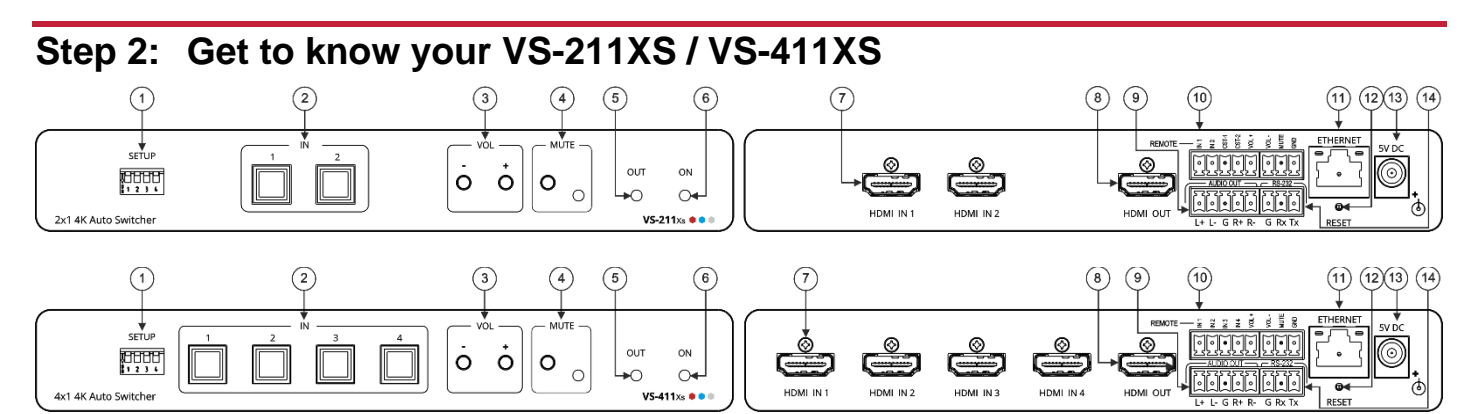

The terms HDMI, HDMI High-Definition Multimedia Interface, and the HDMI Logo are trademarks or registered trademarks of HDMI Licensing Administrator, Inc.

| #  | Feature                                                                                                    |                          | Function                                                                                                    |  |
|----|----------------------------------------------------------------------------------------------------|--------------------------|----------------------------------------------------------------------------------------------------|--|
| 1  | SETUP 4-way DIP-Switches                                                                                                    |                          | Set the operation DIP-switches (see <u>Connect the inputs and outputs</u> on page <u>2</u> ).                                                                                                    |  |
| 2  | IN Buttons                                                                                                    |                          | Press to select an HDMI input (button lights orange). (2 for VS-211XS, 4 for VS-411XS).                                                                                                    |  |
| 3  | VOL Push<br>Buttons                                                                                                    | -                        | Press to decrease audio output volume.                                                                                                    |  |
|    |                                                                                                    | +                        | Press to increase audio output volume.                                                                                                    |  |
| 4  | MUTE                                                                                                    | Push Button              | Press to mute the audio output.                                                                                                    |  |
|    |                                                                                                    | LED                      | Lights red when audio output is muted.                                                                                                    |  |
| 5  | OUT LED                                                                                                    |                          | Lights green when an HDMI output is connected.                                                                                                    |  |
| 6  | ON LED                                                                                                    |                          | Lights green when the device receives power.                                                                                                    |  |
| 7  | HDMI IN Connectors                                                                                                    |                          | Connect to an HDMI source (2 for VS-211XS, 4 for VS-411XS).                                                                                                    |  |
| 8  | HDMI OUT Connector                                                                                                    |                          | Connect to an HDMI acceptor.                                                                                                    |  |
| 9  | AUDIO OUT 5-pin Terminal Block<br>Connector                                                                                  |                          | Connect to a balanced stereo audio acceptor.                                                                                                    |  |
| 10 | D       REMOTE Terminal block Connector:         VS-211XS: IN 1, IN 2/ CST-1, CST-2         VS-411XS: IN 1, IN 2, IN 3, IN 4 |                          | Connect to contact closure switches by momentary contact between the desired pin and common GND pin.                                                                                                    |  |
|    |                                                                                                    |                          | Select input 1 or input 2 (IN 1 or IN 2), or alternatively activate custom triggers (by momentarily connecting IN 1, IN 2, CST-1 and CST-2 to GND) set up in Maestro. (Configured via the embedded web pages). |  |
|    |                                                                                                    |                          | Select input 1 to input 4 (IN 1 to IN 2), or alternatively activate custom triggers set up in Maestro. (Configured via the embedded web pages).                                                                |  |
|    | VOL+, VOL -, MUTE                                                                                                    |                          | Set the volume up or down (VOL+/-) and mute the audio output (MUTE).                                                                                                    |  |
| 11 | ETHERNET RJ-45 Connector                                                                                                    |                          | Connect to a PC via a LAN to control the device.                                                                                                    |  |
| 12 | RESET Recessed Button                                                                                                    |                          | Press briefly to reset the device parameters to their factory default values, <b>excluding</b> ETH parameters.                                                                                                 |  |
|    |                                                                                                    |                          | Press and hold (5 seconds) to fully reset the device parameters to their default values, <b>including</b> ETH parameters.                                                                                      |  |
| 13 | 5V DC Power Connector                                                                                                    |                          | Connect to the power supply and to the mains electricity.                                                                                                    |  |
| 14 | RS-232 3-pin                                                                                                    | Terminal Block Connector | Connect to a PC or a remote controller to control the device.                                                                                                    |  |

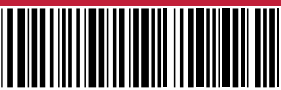

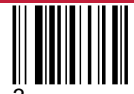

P/N: 2900-301491QS

Rev: 3

### Step 3: Install the VS-211XS and VS-411XS

Install VS-411XS using one of the following methods:

- Attach the rubber feet and place the unit on a flat surface.
- Fasten a bracket (included) on each side of the unit and attach it to a flat surface (see <u>www.kramerav.com/downloads/VS-411XS</u>).
- Mount the unit in a rack using the recommended rack adapter (see <u>www.kramerav.com/product/VS-411XS</u>).

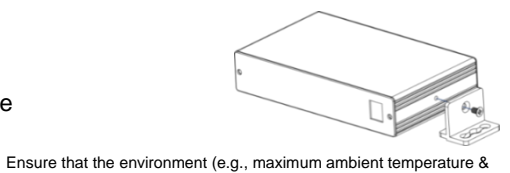

- $\mathbf{\hat{N}}$ 
  - Avoid uneven mechanical loading.
    Appropriate consideration of equipment nameplate ratings should be used for avoiding overloading of the circuits.
  - Reliable earthing of rack-mounted equipment should be maintained.
  - Maximum mounting height for the device is 2 meters.

air flow) is compatible for the device

#### Step 4: Connect the inputs and outputs

Always switch OFF the power on each device before connecting it to your VS-211XS. For best results, we recommend that you always use Kramer high-performance cables to connect AV equipment to the VS-211XS. VS-211XS and VS-411XS are identical except for the number of inputs.

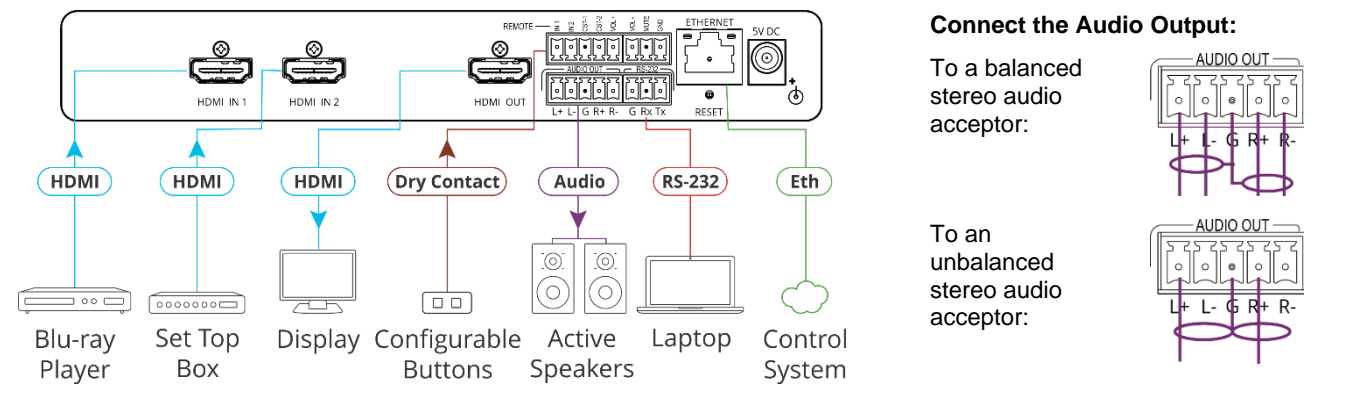

#### Setting the DIP-Switches

All DIP-switches are set to Off (up) by default. DIP-switch changes take effect immediately.

| tive source is auto-switched to the output.   |
|-----------------------------------------------|
| urce with the highest priority to the output. |
|                                               |
|                                               |
|                                               |
| t                                             |

For optimum range and performance use the recommended Kramer cables available at www.kramerav.com/product/VS-411XS

#### Step 5: Connect the power

Connect the power adapter and cord to VS-211XS / VS-411XS and plug it into the mains electricity.

 $\wedge$ 

Caution:

- For products with relay terminals and GPI\O ports, please refer to the permitted rating for an external connection, located next to the terminal or in the User Manual.
   There are no operator serviceable parts inside the unit.
- I here are no operator serviceable parts inside the unit.
   Warning:
  - Use only the power cord that is supplied with the unit.
  - Disconnect the power and unplug the unit from the wall before installing

Safety Instructions (See www.kramerav.com for updated safety information).

## Step 6: Control VS-211XS and VS-411XS

Operate VS-211XS and VS-411XS:

- Remotely, by IP or RS-232 serial commands transmitted by a touch screen system, PC, or other serial controller.
- Embedded web pages via the Ethernet.

| RS-232 Control / Protocol 3000                                        |         |                                                              |                |             |   |  |  |
|-----------------------------------------------------------------------|---------|--------------------------------------------------------------|----------------|-------------|---|--|--|
| Baud Rate:                                                            | 115,200 | Parity:                                                      | None           | Stop Bits:  | 1 |  |  |
| Data Bits: 8                                                          |         | Command Format:                                              | ASCII          |             |   |  |  |
| Example: (Switch video input 2 to the output): #ROUTE 1,1,2 <cr></cr> |         |                                                              |                |             |   |  |  |
| Default IP Parameters – Set to DHCP On                                |         |                                                              |                |             |   |  |  |
| Fallback IP Address:                                                  |         | 192.168.1.39                                                 | UDP Port #:    | 50000       |   |  |  |
| Fallback Subnet Mask:                                                 |         | 255.255.255.0                                                | TCP Port #:    | 5000        |   |  |  |
| Fallback Gateway:                                                     |         | 192.168.1.1                                                  | User/Password: | Admin/Admin |   |  |  |
| Host name                                                             | -       | VS-211XS-yyyy (where yyyy are the last 4 digits of the S/NI) |                |             |   |  |  |

When using VS-211XS for the first time, the fallback IP address is set until DHCP server is discovered and a new IP address is acquired. DHCP discovery is retried every 1 minute, approximately. To discover IP address:

- Connect to device via Eth and browse to default host name (e.g., http://VS-211XS-0024), where xxx are last digits of the S/N; alternatively, perform factory reset (via reset button) and browse to fallback IP address.
- Connect to subnet via a router with **built-in DHCP server** (a basic home router will do) to subnet for identifying subnet-connected devices via router web-UI, using their unique hostname and/or L2 MAC address.

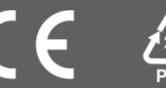